## LeySer Web出願

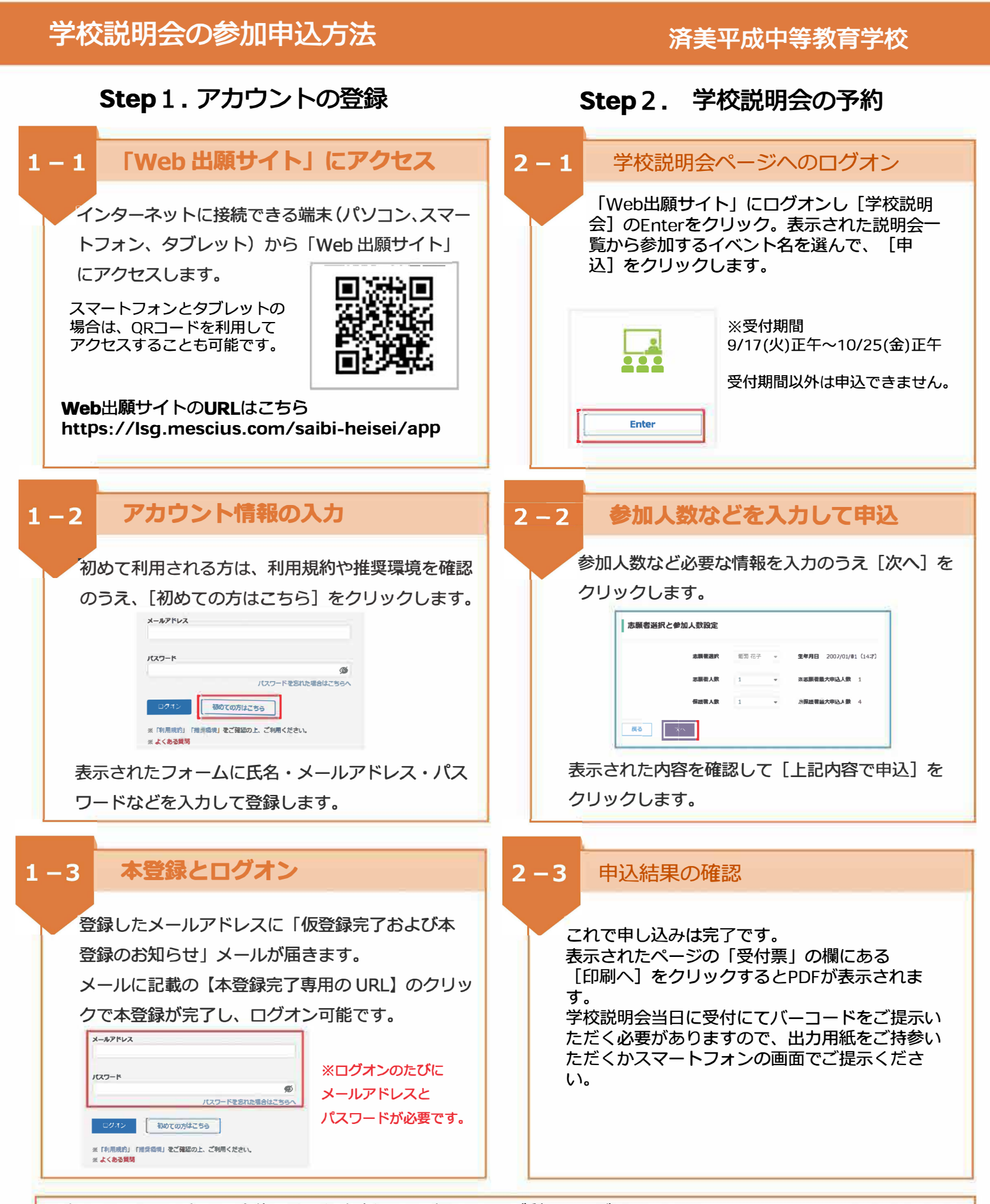

登録したアカウントは、今後の公開行事申込や入試出願にもご利用いただくものです。 お申し込み後の変更やキャンセルは[説明会]ページの「説明会申込履歴・変更」からお手続きください。 (変更・キャンセル可能期間:10/25(金)正午まで。それ以降の変更・キャンセルは本校へご連絡ください。)